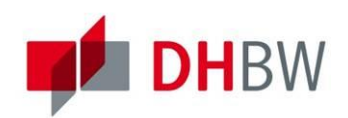

**DHBW Stuttgart** 

## Citrix Workspace Erweiterte Einstellungen

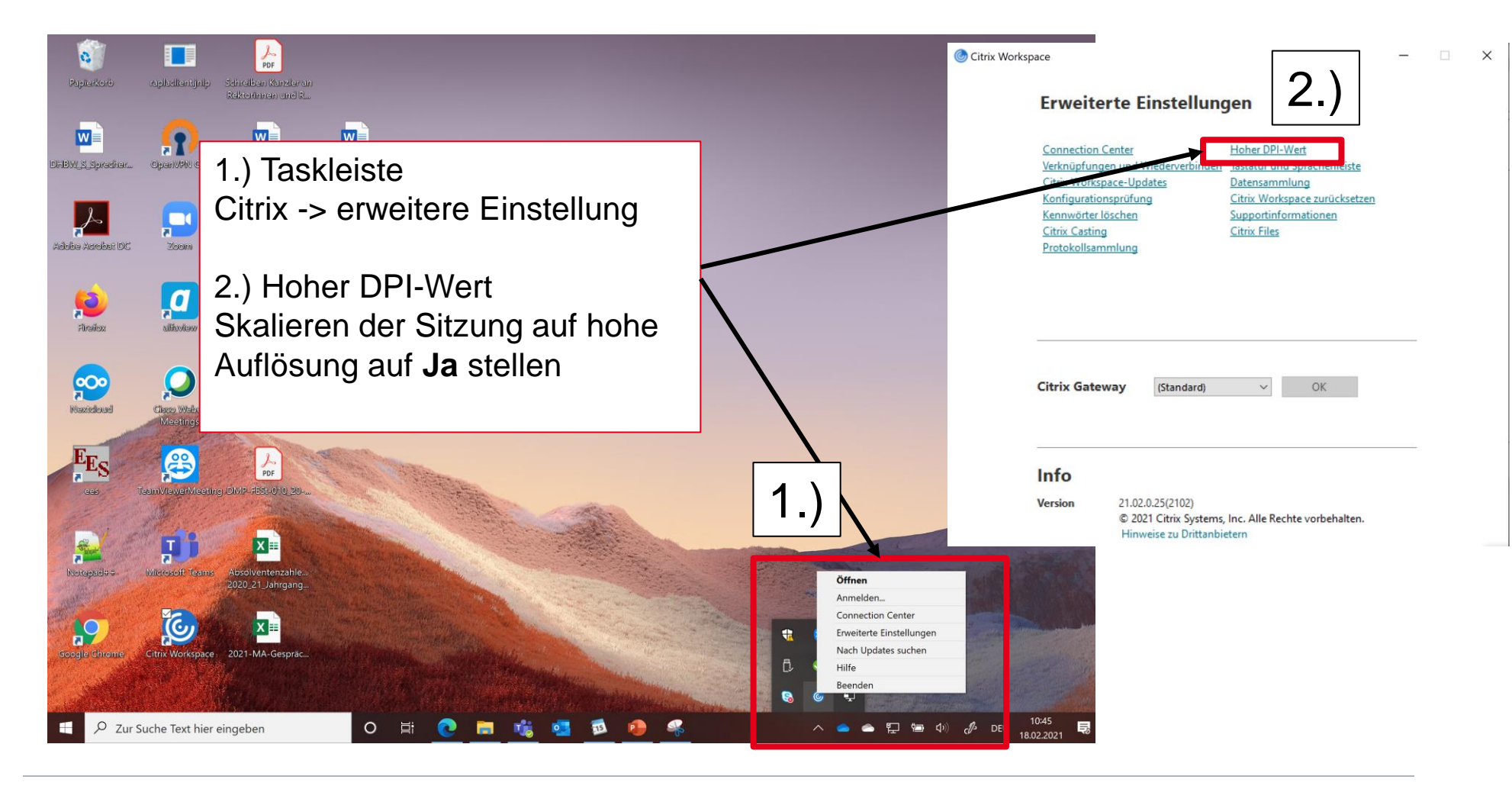

| Dire          | ecto                       | or                                                                                                    |                                                                                                    |                                                                                                    | 1.)                                                                                                    |                                                                                                    |                                                                                                    |                                                           |                                                                                                    | ]                   |                                                      | ٦                       | DHBW           | St |
|---------------|----------------------------|----------------------------------------------------------------------------------------------------|----------------------------------------------------------------------------------------------------|----------------------------------------------------------------------------------------------------|----------------------------------------------------------------------------------------------------|----------------------------------------------------------------------------------------------------|----------------------------------------------------------------------------------------------------|-----------------------------------------------------------|----------------------------------------------------------------------------------------------------|---------------------|------------------------------------------------------|-------------------------|----------------|----|
| <u>D</u> atei | <u>B</u> arbeiten <u>A</u> | nsicht <u>C</u> hronik <u>L</u> e                                                                                                    | esezeichen E <u>x</u> tras                                                                                                    | <u>H</u> ilfe                                                                                                    | lo Überbangmenü                                                                                                    | verschieben                                                                                              |                                                                                                    |                                                           |                                                                                                    |                     | 2.)                                                  | a ×                     |                |    |
| II Di         | irector                    | ×                                                                                                    | +                                                                                                    |                                                                                                    | Aus Symbolleiste e                                                                                                    | ntfernen                                                                                                 | _                                                                                                    |                                                           |                                                                                                    |                     |                                                      |                         |                |    |
| E             | ⇒ ૯ ૯                      |                                                                                                    | M blanco.ba-st                                                                                                    | uttgart.zrz/Directo                                                                                                    | ✓ <u>M</u> enüleiste<br>Lesezeichen-Symb                                                                                                    | olleiste                                                                                                 |                                                                                                    | ⊌ ឋ                                                       | Q Suchen                                                                                                    |                     |                                                      |                         |                |    |
|               | Director                   | DHBW Lehre XD                                                                                                    | 076                                                                                                    |                                                                                                    | Anpassen                                                                                                    |                                                                                                    | er                                                                                                    |                                                           |                                                                                                    | Suchen N            | /landel Harald (ma                                   | andel) <del>-</del> CİT |                |    |
|               |                            |                                                                                                    |                                                                                                    |                                                                                                    |                                                                                                    | -                                                                                                    |                                                                                                    |                                                           |                                                                                                    | Fraeboirre          | iada Minuta aktu                                     | usticiant C             |                |    |
|               |                            |                                                                                                    |                                                                                                    |                                                                                                    |                                                                                                    |                                                                                                    |                                                                                                    |                                                           |                                                                                                    | Ligeonisse          | e Jeue Minute akto                                   |                         |                |    |
|               | Filte                      | r - Alle Maschin                                                                                                    | en                                                                                                    |                                                                                                    |                                                                                                    |                                                                                                    |                                                                                                    |                                                           |                                                                                                    |                     |                                                      |                         |                |    |
|               | Ansic                      | ht: 🖲 Ma                                                                                                    | schinen O Sitzunge                                                                                                    | n O Verbindungen O                                                                                                    | Anwendungsinstanzen                                                                                                    |                                                                                                    |                                                                                                    |                                                           |                                                                                                    | _                   |                                                      |                         |                |    |
|               | Filter                     | nach                                                                                                    |                                                                                                    |                                                                                                    | -                                                                                                    |                                                                                                    |                                                                                                    |                                                           |                                                                                                    |                     |                                                      |                         |                |    |
|               | Filterr                    | i nach:                                                                                                    |                                                                                                    | •                                                                                                    |                                                                                                    |                                                                                                    |                                                                                                    | 1) In F                                                   | irefoxMe                                                                                                    | enüleis             | te" ei                                               | nscha                   | alten          |    |
|               |                            |                                                                                                    |                                                                                                    |                                                                                                    |                                                                                                    |                                                                                                    |                                                                                                    |                                                           |                                                                                                    |                     |                                                      |                         |                |    |
|               |                            | Spei                                                                                                    | ichern Speichern                                                                                                    | n unter Löschen                                                                                                    | Entfernen                                                                                                    |                                                                                                    |                                                                                                    | (11)                                                      |                                                                                                    | <b>`</b>            |                                                      |                         |                |    |
|               |                            | Spei                                                                                                    | ichern Speichern                                                                                                    | n unter                                                                                                    | Entfernen                                                                                                    |                                                                                                    |                                                                                                    | (re                                                       | chts Klick                                                                                                    | )                   |                                                      |                         |                |    |
|               | M                          | Spei                                                                                                    | Speichern Speichern                                                                                                    | n unter Löschen<br>zelsitzungen 59                                                                                                    | Entfernen<br>Maschinen mit Betrieb                                                                                                    | ssystemen für m                                                                                          | nehrere Sitzunger                                                                                                    | (re                                                       | chts Klick)                                                                                                    | )                   |                                                      |                         |                |    |
|               | M<br>En                    | Spei<br>laschinen mit Betrie<br>lergieverwaltung <del>-</del>                                                                                                    | bssystemen für Ein:<br>Wartungsmodus                                                                                                    | n unter Löschen<br>zelsitzungen 59<br>• Nachricht sende                                                                                                    | Entfernen<br>Maschinen mit Betrieb                                                                                                    | ssystemen für m                                                                                          | nehrere Sitzunger                                                                                                    | (re                                                       | chts Klick)                                                                                                    | )                   |                                                      |                         |                |    |
|               |                            | Spei<br>laschinen mit Betrie<br>Hergieverwaltung +<br>Maschinenname +                                                                                                    | book in the second second seco | n unter Löschen<br>zelsitzungen 59<br>× Nachricht sende<br>IP-Adresse                                                                                                    | Entfernen<br>Maschinen mit Betrieb<br>in<br>Bereitstellungsgru                                                                                                    | ssystemen für m<br>Fehlertyp                                                                             | rehrere Sitzunger<br>Fehlerur                                                                                                   | (re<br>2.) Nac                                            | chts Klick)                                                                                                    | )<br>melde          | n (rec                                               | chts o                  | ben)           |    |
|               |                            | aschinen mit Betrie<br>ergieverwaltung ×<br>Maschinenname &<br>BA-STUTTGARTV                                                                                                    | Speichern Speichern<br>bbssystemen für Einz<br>Wartungsmodus<br>Ist zugewiesen<br>Nein                                                                                                    | n unter Löschen<br>zelsitzungen 59<br>Nachricht sende<br>IP-Adresse<br>141.31.34.209                                                                                                    | Entfernen<br>Maschinen mit Betrieb<br>in<br>Bereitstellungsgru<br>Übungsraum                                                                                                    | ssystemen für m<br>Fehlertyp<br>–                                                                        | nehrere Sitzunger<br>Fehlerur<br>Keine                                                                                          | (re<br>2.) Nac                                            | chts Klick)                                                                                                    | )<br>melde<br>den B | n (reo                                               | chts o                  | ben)           |    |
|               |                            | Spei<br>aschinen mit Betrie<br>ergieverwaltung ×<br>Maschinenname ▲<br>BA-STUTTGARTV<br>BA-STUTTGARTV                                                                                                    | Speichern<br>Speichern<br>Wartungsmodus<br>Ist zugewiesen<br>Nein<br>Nein                                                                                                    | <ul> <li>n unter Löschen</li> <li>zelsitzungen 59</li> <li>Nachricht sende</li> <li>IP-Adresse</li> <li>141.31.34.209</li> <li>141.31.35.60</li> </ul>                                                                                                    | Entfernen<br>Maschinen mit Betrieb<br>m<br>Bereitstellungsgru<br>Übungsraum                                                                                                    | ssystemen für m<br>Fehlertyp<br>-                                                                        | Fehlerur<br>Keine<br>Keine                                                                                                    | (re<br>2.) Nac<br>noch u                                  | chts Klick)<br>ch dem Abi<br>nter Datei                                                                                                    | )<br>melde<br>den B | n (rec<br>rowe                                       | chts o<br>r "bee        | ben)<br>enden" |    |
|               |                            | Aaschinen mit Betrie<br>ergieverwaltung +<br>Maschinenname +<br>BA-STUTTGARTV<br>BA-STUTTGARTV<br>BA-STUTTGARTV                                                                                                    | bssystemen für Einz<br>Wartungsmodus<br>Ist zugewiesen<br>Nein<br>Nein<br>Nein                                                                                                    | n unter Löschen<br>zelsitzungen 59<br>Nachricht sende<br>IP-Adresse<br>141.31.34.209<br>141.31.35.58                                                                                                    | Entfernen<br>Maschinen mit Betrieb<br>in<br>Bereitstellungsgru<br>Übungsraum<br>Übungsraum                                                                                                    | Fehlertyp<br>-<br>-                                                                                      | Fehlerur<br>Fehlerur<br>Keine<br>Keine<br>Keine                                                                                 | <ul><li>2.) Nac</li><li>noch ur</li></ul>                 | chts Klick)<br>ch dem Abi<br>nter Datei                                                                                                    | )<br>melde<br>den B | n (rec<br>rowe                                       | chts o<br>r "bee        | ben)<br>nden"  |    |
|               |                            | Aaschinen mit Betrie<br>ergieverwalturig •<br>Maschinenname •<br>BA-STUTTGARTV<br>BA-STUTTGARTV<br>BA-STUTTGARTV<br>BA-STUTTGARTV                                                                                                    | bssystemen für Einz<br>Wartungsmodus<br>Ist zugewiesen<br>Nein<br>Nein<br>Nein<br>Nein                                                                                                    | n unter Löschen<br>zelsitzungen 59<br>Nachricht sende<br>IP-Adresse<br>141.31.34.209<br>141.31.35.58<br>141.31.35.59                                                                                                    | Entfernen<br>Maschinen mit Betrieb<br>in<br>Bereitstellungsgru<br>Übungsraum<br>Übungsraum                                                                                                    | Fehlertyp<br>-<br>-<br>-                                                                                 | rehrere Sitzunge<br>Fehlerur<br>Keine<br>Keine<br>Keine<br>Keine                                                                | <ul><li>2.) Nac</li><li>noch ur</li><li>nicht a</li></ul> | chts Klick)<br>ch dem Abi<br>nter Datei<br>luf "x"                                                                                                    | )<br>melde<br>den B | n (rec<br>rowei                                      | chts o<br>r "bee        | ben)<br>enden" |    |
|               |                            | Aaschinen mit Betrie<br>ergieverwaltung •<br>Maschinenname •<br>BA-STUTTGARTV<br>BA-STUTTGARTV<br>BA-STUTTGARTV<br>BA-STUTTGARTV<br>BA-STUTTGARTV                                                                                                    | bssystemen für Einz<br>Wartungsmodus<br>Ist zugewiesen<br>Nein<br>Nein<br>Nein<br>Nein<br>Nein                                                                                                    | n unter Löschen<br>zelsitzungen 59<br>Nachricht sende<br>IP-Adresse<br>141.31.34.209<br>141.31.35.50<br>141.31.35.59<br>141.31.35.57                                                                                                    | Entfernen<br>Maschinen mit Betrieb<br>in<br>Bereitstellungsgru<br>Übungsraum<br>Übungsraum<br>Übungsraum                                                                                                    | Fehlertyp<br>-<br>-<br>-<br>-                                                                            | Fehlerur<br>Keine<br>Keine<br>Keine<br>Keine<br>Keine<br>Keine                                                                  | (re<br>2.) Nac<br>noch ur<br>nicht a                      | chts Klick)<br>ch dem Abi<br>nter Datei<br>luf "x"                                                                                                    | )<br>melde<br>den B | n (rec<br>rowe                                       | chts o<br>r "bee        | ben)<br>nden"  |    |
|               |                            | Aschinen mit Betrie<br>ergieverwaltung •<br>Maschinenname •<br>BA-STUTTGARTV<br>BA-STUTTGARTV<br>BA-STUTTGARTV<br>BA-STUTTGARTV<br>BA-STUTTGARTV<br>BA-STUTTGARTV<br>BA-STUTTGARTV                                                                                                    | bessystemen für Einz<br>Wartungsmodus<br>Ist zugewiesen<br>Nein<br>Nein<br>Nein<br>Nein<br>Nein                                                                                                    | n unter Löschen<br>zelsitzungen 59<br>Nachricht sende<br>IP-Adresse<br>141.31.35.60<br>141.31.35.58<br>141.31.35.59<br>141.31.35.57<br>141.31.35.61                                                                                                    | Entfernen<br>Maschinen mit Betrieb<br>n<br>Bereitstellungsgru<br>Übungsraum<br>Übungsraum<br>Übungsraum<br>Übungsraum                                                                                                    | Fehlertyp<br>-<br>-<br>-<br>-<br>-                                                                       | Fehlerur<br>Keine<br>Keine<br>Keine<br>Keine<br>Keine<br>Keine<br>Keine                                                         | (re<br>2.) Nac<br>noch ur<br>nicht a                      | chts Klick)<br>ch dem Abi<br>nter Datei<br>luf "x"                                                                                                    | )<br>melde<br>den B | n (rec<br>rowe                                       | chts o<br>r "bee        | ben)<br>nden"  |    |
|               |                            | Auschinen mit Betrie<br>ergieverwaltung •<br>BA-STUTTGARTV<br>BA-STUTTGARTV<br>BA-STUTTGARTV<br>BA-STUTTGARTV<br>BA-STUTTGARTV<br>BA-STUTTGARTV<br>BA-STUTTGARTV<br>BA-STUTTGARTV                                                                                                    | bessystemen für Einz<br>Wartungsmodus<br>Ist zugewiesen<br>Nein<br>Nein<br>Nein<br>Nein<br>Nein<br>Nein                                                                                                    | n unter Löschen<br>zelsitzungen 59<br>Nachricht sende<br>IP-Adresse<br>141.31.35.60<br>141.31.35.58<br>141.31.35.59<br>141.31.35.57<br>141.31.35.61<br>141.31.35.61<br>141.31.35.61                                                                                   | Entfernen<br>Maschinen mit Betrieb<br>n<br>Bereitstellungsgru<br>Übungsraum<br>Übungsraum<br>Übungsraum<br>Übungsraum<br>Übungsraum                                                                                                    | Fehlertyp<br>-<br>-<br>-<br>-<br>-<br>-                                                                  | sehrere Sitzunge<br>Fehlerur<br>Keine<br>Keine<br>Keine<br>Keine<br>Keine<br>Keine                                              | (re<br>2.) Nac<br>noch ui<br>nicht a                      | chts Klick)<br>ch dem Abi<br>nter Datei<br>luf "x"                                                                                                    | )<br>melde<br>den B | n (rec<br>rowe                                       | chts o<br>r "bee        | ben)<br>nden"  |    |
|               |                            | Auschinen mit Betrie<br>ergieverwaltung •<br>Maschinenname •<br>BA-STUTTGARTV<br>BA-STUTTGARTV<br>BA-STUTTGARTV<br>BA-STUTTGARTV<br>BA-STUTTGARTV<br>BA-STUTTGARTV<br>BA-STUTTGARTV<br>BA-STUTTGARTV                                                                                                    | bessystemen für Einz<br>Wartungsmodus<br>Ist zugewiesen<br>Nein<br>Nein<br>Nein<br>Nein<br>Nein<br>Nein<br>Nein<br>Ne                                                                                                    | n unter Löschen<br>zelsitzungen 59<br>Nachricht sende<br>IP-Adresse<br>141.31.35.60<br>141.31.35.58<br>141.31.35.59<br>141.31.35.57<br>141.31.35.61<br>141.31.35.62<br>141.31.35.62<br>141.31.35.62                                                                   | Entfernen<br>Maschinen mit Betrieb<br>n<br>Bereitstellungsgru<br>Übungsraum<br>Übungsraum<br>Übungsraum<br>Übungsraum<br>Übungsraum<br>Übungsraum                                                                                           | Fehlertyp<br>-<br>-<br>-<br>-<br>-<br>-<br>-<br>-<br>-<br>-                                              | nehrere Sitzunge<br>Fehlerur<br>Keine<br>Keine<br>Keine<br>Keine<br>Keine<br>Keine<br>Keine                                     | (re<br>2.) Nac<br>noch ui<br>nicht a                      | chts Klick)<br>ch dem Abi<br>nter Datei<br>luf "x"                                                                                                    | )<br>melde<br>den B |                                                      | chts o<br>r "bee        | ben)<br>nden"  |    |
|               |                            | Auschinen mit Betrie<br>ergieverwaltung •<br>BA-STUTTGARTV<br>BA-STUTTGARTV<br>BA-STUTTGARTV<br>BA-STUTTGARTV<br>BA-STUTTGARTV<br>BA-STUTTGARTV<br>BA-STUTTGARTV<br>BA-STUTTGARTV<br>BA-STUTTGARTV<br>BA-STUTTGARTV<br>BA-STUTTGARTV                                                                      | bessystemen für Einz<br>Wartungsmodus<br>Ist zugewiesen<br>Nein<br>Nein<br>Nein<br>Nein<br>Nein<br>Nein<br>Nein<br>Ne                                                                                                    | n unter Löschen<br>zelsitzungen 59<br>Nachricht sende<br>IP-Adresse<br>141.31.35.60<br>141.31.35.59<br>141.31.35.59<br>141.31.35.57<br>141.31.35.61<br>141.31.35.62<br>141.31.35.63<br>141.31.35.63<br>141.31.35.64                                                   | Entfernen<br>Maschinen mit Betrieb<br>n<br>Bereitstellungsgru<br>Übungsraum<br>Übungsraum<br>Übungsraum<br>Übungsraum<br>Übungsraum<br>Übungsraum<br>Übungsraum                                                                             | Fehlertyp<br>-<br>-<br>-<br>-<br>-<br>-<br>-<br>-<br>-<br>-<br>-<br>-<br>-<br>-<br>-<br>-<br>-           | nehrere Sitzunge<br>Fehlerur<br>Keine<br>Keine<br>Keine<br>Keine<br>Keine<br>Keine<br>Keine<br>Keine                            | (re<br>2.) Nac<br>noch ui<br>nicht a                      | chts Klick)<br>ch dem Abi<br>nter Datei<br>luf "x"                                                                                                    | )<br>melde<br>den B | n (rec<br>rowe                                       | chts o<br>r "bee        | ben)<br>nden"  |    |
|               |                            | Auschinen mit Betrie<br>ergieverwaltung •<br>BA-STUTTGARTV<br>BA-STUTTGARTV<br>BA-STUTTGARTV<br>BA-STUTTGARTV<br>BA-STUTTGARTV<br>BA-STUTTGARTV<br>BA-STUTTGARTV<br>BA-STUTTGARTV<br>BA-STUTTGARTV<br>BA-STUTTGARTV<br>BA-STUTTGARTV<br>BA-STUTTGARTV                                                     | bessystemen für Einz<br>bessystemen für Einz<br>Wartungsmodus<br>Ist zugewiesen<br>Nein<br>Nein                                                                                                    | n unter Löschen<br>zelsitzungen 59<br>Nachricht sende<br>IP-Adresse<br>141.31.35.60<br>141.31.35.59<br>141.31.35.57<br>141.31.35.61<br>141.31.35.62<br>141.31.35.63<br>141.31.35.63<br>141.31.35.64<br>141.31.35.64                                                   | Entfernen<br>Maschinen mit Betrieb<br>n<br>Bereitstellungsgru<br>Übungsraum<br>Übungsraum<br>Übungsraum<br>Übungsraum<br>Übungsraum<br>Übungsraum<br>Übungsraum                                                                             | Fehlertyp<br>-<br>-<br>-<br>-<br>-<br>-<br>-<br>-<br>-<br>-<br>-<br>-<br>-<br>-<br>-<br>-<br>-<br>-<br>- | nehrere Sitzunge<br>Fehlerur<br>Keine<br>Keine<br>Keine<br>Keine<br>Keine<br>Keine<br>Keine<br>Keine<br>Keine                   | (re<br>2.) Nac<br>noch ui<br>nicht a                      | chts Klick)<br>ch dem Abi<br>nter Datei<br>luf "x"                                                                                                    | )<br>melde<br>den B | n (rec<br>rowe                                       | chts o<br>r "bee        | ben)<br>nden"  |    |
|               |                            | Aschinen mit Betrie<br>ergieverwaltung •<br>BA-STUTTGARTV<br>BA-STUTTGARTV<br>BA-STUTTGARTV<br>BA-STUTTGARTV<br>BA-STUTTGARTV<br>BA-STUTTGARTV<br>BA-STUTTGARTV<br>BA-STUTTGARTV<br>BA-STUTTGARTV<br>BA-STUTTGARTV<br>BA-STUTTGARTV<br>BA-STUTTGARTV<br>BA-STUTTGARTV                                     | speichern<br>Speichern<br>Wartungsmodus<br>Ist zugewiesen<br>Nein<br>Nein<br>Nein<br>Nein<br>Nein<br>Nein<br>Nein<br>Ne                                                                                                    | n unter Löschen<br>zelsitzungen 59<br>▼ Nachricht sende<br>IP-Adresse<br>141.31.35.60<br>141.31.35.59<br>141.31.35.59<br>141.31.35.57<br>141.31.35.61<br>141.31.35.61<br>141.31.35.63<br>141.31.35.64<br>141.31.35.65<br>141.31.35.65                                 | Entfernen<br>Maschinen mit Betrieb<br>n<br>Dbungsraum<br>Dbungsraum<br>Dbungsraum<br>Dbungsraum<br>Dbungsraum<br>Dbungsraum<br>Dbungsraum<br>Dbungsraum<br>Dbungsraum<br>Dbungsraum<br>Dbungsraum                                           | Fehlertyp<br>-<br>-<br>-<br>-<br>-<br>-<br>-<br>-<br>-<br>-<br>-<br>-<br>-<br>-<br>-<br>-<br>-<br>-<br>- | Pehrere Sitzunge<br>Fehlerur<br>Keine<br>Keine<br>Keine<br>Keine<br>Keine<br>Keine<br>Keine<br>Keine<br>Keine                   | (re<br>2.) Nac<br>noch ui<br>nicht a                      | chts Klick)<br>ch dem Abinter Datei<br>luf "x"<br>Nicht verwaltet<br>Nicht verwaltet<br>Nicht verwaltet<br>Nicht verwaltet<br>Nicht verwaltet                                  | )<br>melde<br>den B | Aus<br>Aus<br>Aus<br>Aus<br>Aus<br>Aus               | chts o<br>r "bee        | ben)<br>nden"  |    |
|               |                            | Aschinen mit Betrie<br>ergieverwaltung •<br>Maschinenname •<br>BA-STUTTGARTV<br>BA-STUTTGARTV<br>BA-STUTTGARTV<br>BA-STUTTGARTV<br>BA-STUTTGARTV<br>BA-STUTTGARTV<br>BA-STUTTGARTV<br>BA-STUTTGARTV<br>BA-STUTTGARTV<br>BA-STUTTGARTV<br>BA-STUTTGARTV<br>BA-STUTTGARTV<br>BA-STUTTGARTV<br>BA-STUTTGARTV | ichem Speichen<br>Speichen<br>Speichen<br>Staugewiesen<br>Nein<br>Nein                                                                                                    | n unter Löschen<br>zelsitzungen 59<br>▼ Nachricht sende<br>IP-Adresse<br>141.31.35.60<br>141.31.35.60<br>141.31.35.57<br>141.31.35.61<br>141.31.35.61<br>141.31.35.62<br>141.31.35.63<br>141.31.35.63<br>141.31.35.65<br>141.31.35.66<br>141.31.35.66<br>141.31.35.67 | Entfernen<br>Maschinen mit Betrieb<br>n<br>Dbungsraum<br>Obungsraum<br>Obungsraum<br>Obungsraum<br>Obungsraum<br>Obungsraum<br>Obungsraum<br>Obungsraum<br>Obungsraum<br>Obungsraum<br>Obungsraum<br>Obungsraum<br>Obungsraum<br>Obungsraum | Fehlertyp<br>-<br>-<br>-<br>-<br>-<br>-<br>-<br>-<br>-<br>-<br>-<br>-<br>-<br>-<br>-<br>-<br>-<br>-<br>- | Pehrere Sitzunge<br>Fehlerur<br>Keine<br>Keine<br>Keine<br>Keine<br>Keine<br>Keine<br>Keine<br>Keine<br>Keine<br>Keine          | (re<br>2.) Nac<br>noch ui<br>nicht a                      | Chts Klick)<br>ch dem Abinter Datei<br>nter Datei<br>nuf "x"<br>Nicht verwaltet<br>Nicht verwaltet<br>Nicht verwaltet<br>Nicht verwaltet<br>Nicht verwaltet<br>Nicht verwaltet | )<br>melde<br>den B | Aus<br>Aus<br>Aus<br>Aus<br>Aus<br>Aus<br>Aus<br>Aus | chts o<br>r "bee        | ben)<br>nden"  |    |
|               |                            | Spee<br>aschinen mit Betrie<br>ergieverwaltung •<br>Maschinenname •<br>BA-STUTTGARTV<br>BA-STUTTGARTV<br>BA-STUTTGARTV<br>BA-STUTTGARTV<br>BA-STUTTGARTV<br>BA-STUTTGARTV<br>BA-STUTTGARTV<br>BA-STUTTGARTV<br>BA-STUTTGARTV<br>BA-STUTTGARTV<br>BA-STUTTGARTV<br>BA-STUTTGARTV                           | tchern Speichern<br>Speichern<br>Speichern<br>Speichern<br>Speichern<br>Wartungsmodus<br>Ist zugewiesen<br>Nein<br>Nein                                                                                                    | n unter Löschen<br>zelsitzungen 59<br>▼ Nachricht sende<br>IP-Adresse<br>141.31.35.60<br>141.31.35.60<br>141.31.35.57<br>141.31.35.61<br>141.31.35.61<br>141.31.35.62<br>141.31.35.63<br>141.31.35.65<br>141.31.35.65<br>141.31.35.66<br>141.31.35.67                 | Entfernen<br>Maschinen mit Betrieb<br>n<br>Bereitstellungsgru<br>Übungsraum<br>Übungsraum<br>Übungsraum<br>Übungsraum<br>Übungsraum<br>Übungsraum<br>Übungsraum<br>Übungsraum<br>Übungsraum                                                 | Fehlertyp<br>-<br>-<br>-<br>-<br>-<br>-<br>-<br>-<br>-<br>-<br>-<br>-<br>-<br>-<br>-<br>-<br>-<br>-<br>- | hehrere Sitzunge<br>Fehlerur<br>Keine<br>Keine<br>Keine<br>Keine<br>Keine<br>Keine<br>Keine<br>Keine<br>Keine<br>Keine<br>Keine | (re<br>2.) Nac<br>noch ui<br>nicht a                      | Chts Klick)<br>ch dem Abinter Datei<br>nter Datei<br>nuf "x"                                                                                                    | )<br>den B          | Aus<br>Aus<br>Aus<br>Aus<br>Aus<br>Aus<br>Aus<br>Aus | chts o<br>r "bee        | ben)<br>nden"  |    |